## 「線上推推推」操作說明

一、請打開瀏覽器,於網址列輸入新北市永續環境教育中心網址(<u>http://www.sdec.ntpc.edu.tw/</u>)

| ○新北市永積環境教育中心 × ◎線上推推推(新北市節能)減碳 × ◎ 創意教學詳細內容 × +                         |            |
|-------------------------------------------------------------------------|------------|
| ← → C 🤇 www.sdec.ntpc.edu.tw                                            | <b>公</b> 3 |
| New Taipei City Sustainable Development Education Center 最新消息   English |            |
|                                                                         | 古史         |

二、於環教中心網站首頁【左下方】點選「新北市節能減碳教學資源網」圖示後進入本專案網站。

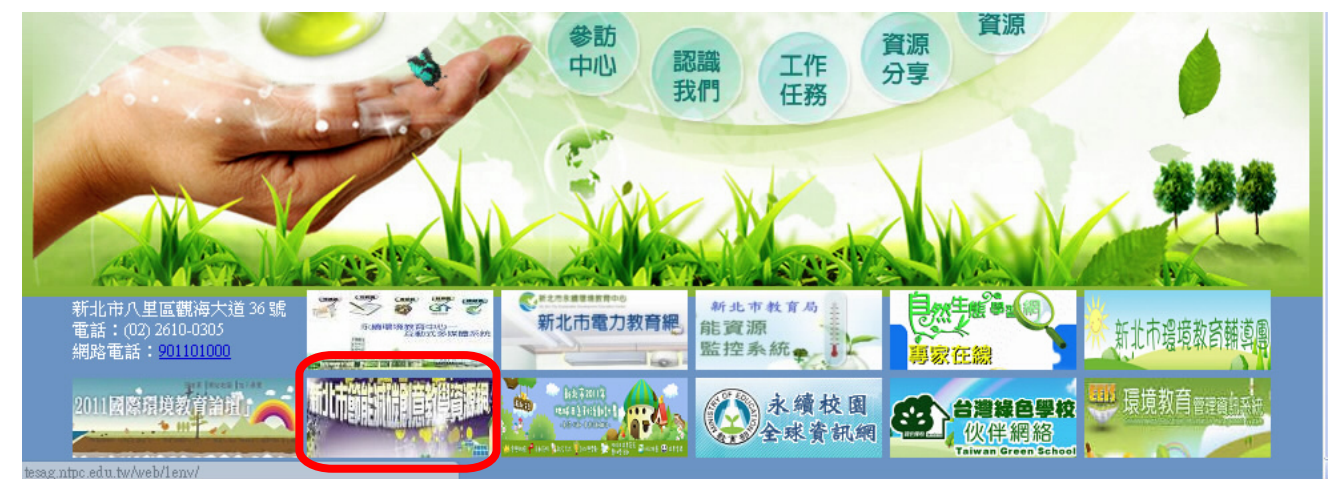

三、打開專案網站後(無需登入帳號),請選取左方【線上推推推】選項。

| 新北市永續環境教育中心 ※                                        | 🔇 100年度             | 新北市節能源       | 、<br>、<br>、<br>、<br>、<br>、<br>、<br>創意教學詳細内容 | × 🕂                                      |                                             |                     |                                 |
|------------------------------------------------------|---------------------|--------------|---------------------------------------------|------------------------------------------|---------------------------------------------|---------------------|---------------------------------|
| $\leftarrow \rightarrow C $ $\odot$ net.sdec.ntpc.ed | u.tw/lctpc/C        | enter/Defau  | lt.aspx                                     |                                          |                                             |                     | \$                              |
| ₩ 第 第 第 第                                            | 公告                  | ₩ 2 階段<br>上  | 及<br>(1)<br>傳<br>資料檢核<br>評<br>編             | 1) · · · · · · · · · · · · · · · · · · · | 階段 (2)<br>资料上傳                              | 階段 (2) 階段<br>資料檢核 評 | (2)<br>審<br>(2)<br>階段 (2)<br>結果 |
| <b>鹵最新消息</b>                                         |                     |              |                                             |                                          |                                             |                     |                                 |
| <b>鹵 徴 選 說 明</b>                                     | <b>.</b> , <u>f</u> |              | り見                                          |                                          |                                             |                     |                                 |
| <b>劇 徴 選 相 關 文 件</b>                                 | 20                  | )11.03.29 中。 | 心公告類:新北市100年度『環境教                           | 育方案』—『節能滅行                               | <b>谈創意教</b> (瀏覽次                            | ?數:144)             | 顯示消息內容                          |
| <b>鹵線 上 報 名</b>                                      | 2                   | )11.01.26 中。 | 心公告類:新北市100年度「環境教                           | 育方案」——節能減碳的                              | <b>創意教學 (瀏覽</b> 次                           | *數:195)             | 顯示消息內容                          |
| <b>鹵 教 學 計 畫 清 單</b>                                 |                     |              |                                             |                                          |                                             | 訂閱最新消息              | 更多                              |
|                                                      | 年度                  | 100年度 🗸      | 學部 全部學部                                     | ✔ 組別                                     | 全部組別                                        | ▼ 更新資料              | 預設                              |
|                                                      | 類別                  | 第一階入選行       | <b>告單</b>                                   |                                          |                                             |                     |                                 |
| <b>剑線 上 推 推 推</b>                                    | 序號                  | 编辑           | <b>校名</b>  教學團隊                             | 學部                                       | 組別                                          | 主题名籍                |                                 |
| <b>鹵創意教學</b>                                         | 1                   | E01008       | 新北市八里區長坑國民小學<br>賴介仁、林淑貞、周純儀、葉佳瑩<br>玟真       | 約                                        | 生活實踐組                                       | 省水源碳小達人             |                                 |
| <b>崮節能減碳教學資源</b>                                     | 2                   | F02002       | 新北市三芝區三芝國民小學                                | 同小商                                      | ■思想 第二日 第二日 第二日 第二日 第二日 第二日 第二日 第二日 第二日 第二日 | 三秒 鐘 鐘 你 呼 圖 『 掩 』  | 雷                               |

四、請選取下拉式選單中的【每頁 21 筆】

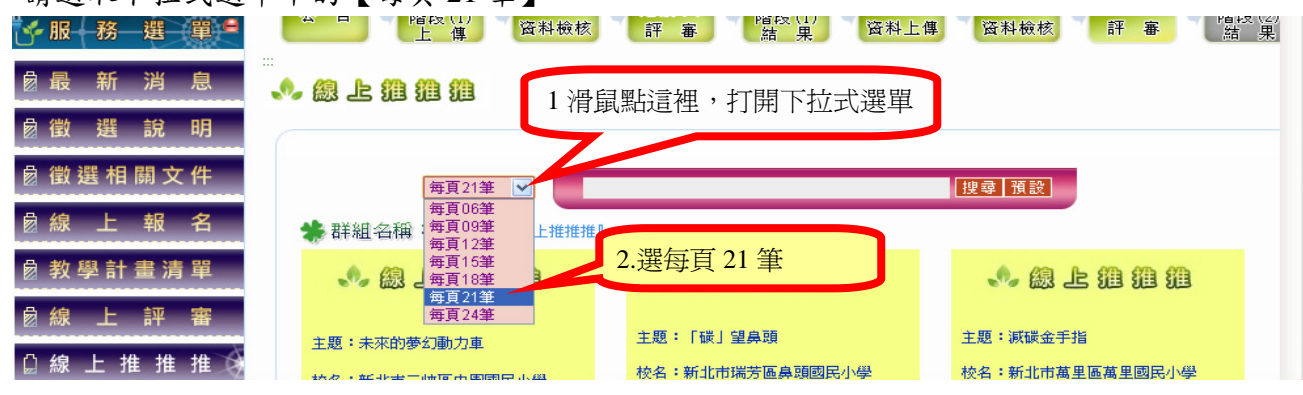

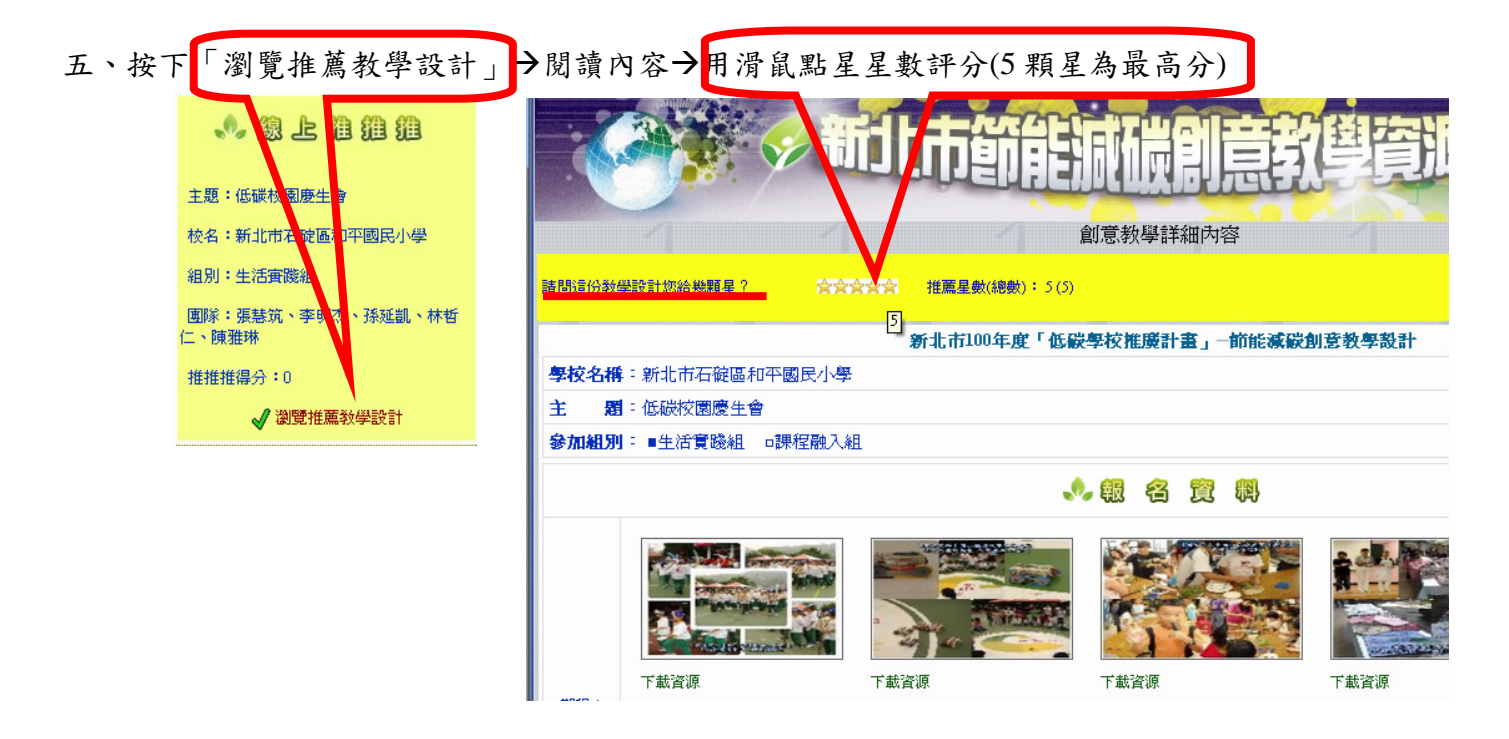

六、出現「感謝您的推薦!」時,請按「確定」即完成一次推薦。

| 請問這份教學設計您給幾顆星? 合会会会会          | 推薦星數(絶數): 5 (5)                     |  |  |  |  |  |  |
|-------------------------------|-------------------------------------|--|--|--|--|--|--|
| 新北市100年度「低碳學校推廣計畫」一節能減碳創意教學設計 |                                     |  |  |  |  |  |  |
| <b>學校名稱</b> :新北市三芝區三芝國民小學     |                                     |  |  |  |  |  |  |
| 主 图:三秒鐘讓你呼風「換」電               | 位於 net.sdec.ntpc.edu.tw says: 的朝頁 X |  |  |  |  |  |  |
| 参加組別:□生活實踐組 ■課程融入組            | 感謝您的推薦!                             |  |  |  |  |  |  |
|                               | 確定                                  |  |  |  |  |  |  |
|                               |                                     |  |  |  |  |  |  |

七、歡迎踴躍閱覽推薦其他的教案!